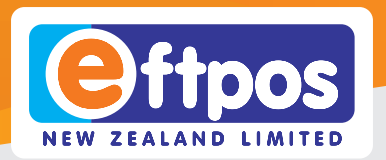

# Verifone V210 Quick Start Guide

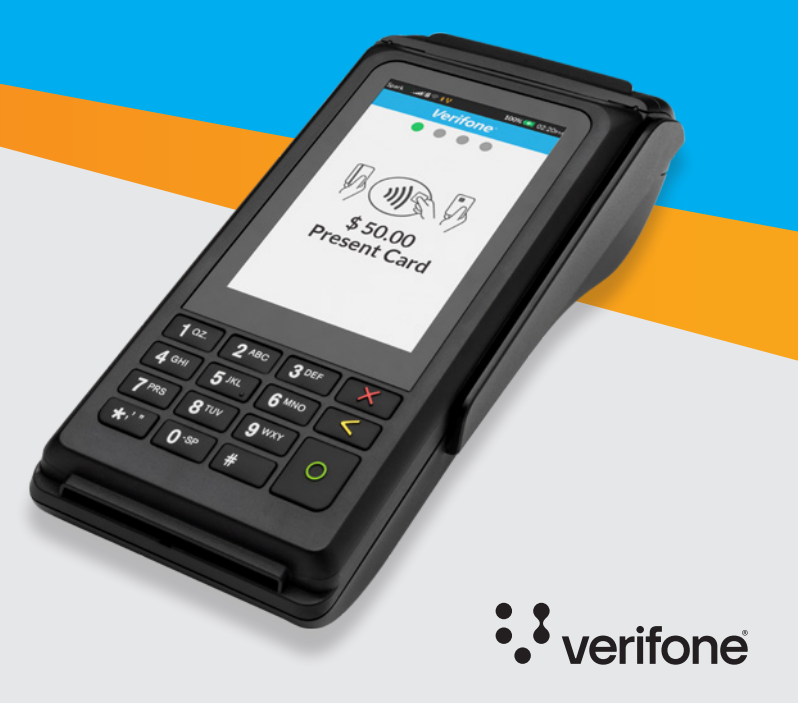

# **Get connected**

Call our 24/7 technical helpdesk on **0800 EFTPOS (0800 338 767, option 2)** to set up Wi-Fi and/or activate your SIM card.

# Charging your V210

Connect power supply to the terminal before plugging into the wall and turning on.

# Changing your paper roll

Your terminal comes pre-loaded with a paper roll. To change the paper roll, open the paper roll compartment (1) by pulling up on the latch.

Load the paper roll with the edge of the paper feeding from the **top** of the roll (2). Pull a length of paper over the serrated cutting edge.

Close the paper roll compartment (3).

Order more paper rolls online at shop.eftpos.co.nz

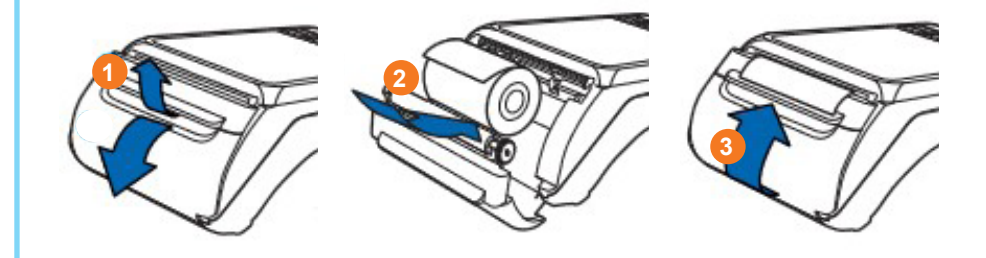

## **Process a purchase**

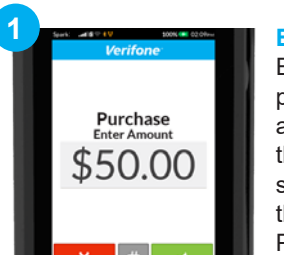

100% C 02.00m

Seek: all \$ 19

Purchase

PIN or OK

\$ 50.00

Enter amount Enter the purchase amount from the main screen using the keypad. Press ENTER.

**Enter PIN** 

Customer

enters their

**PIN** number

and presses

FNTFR.

number

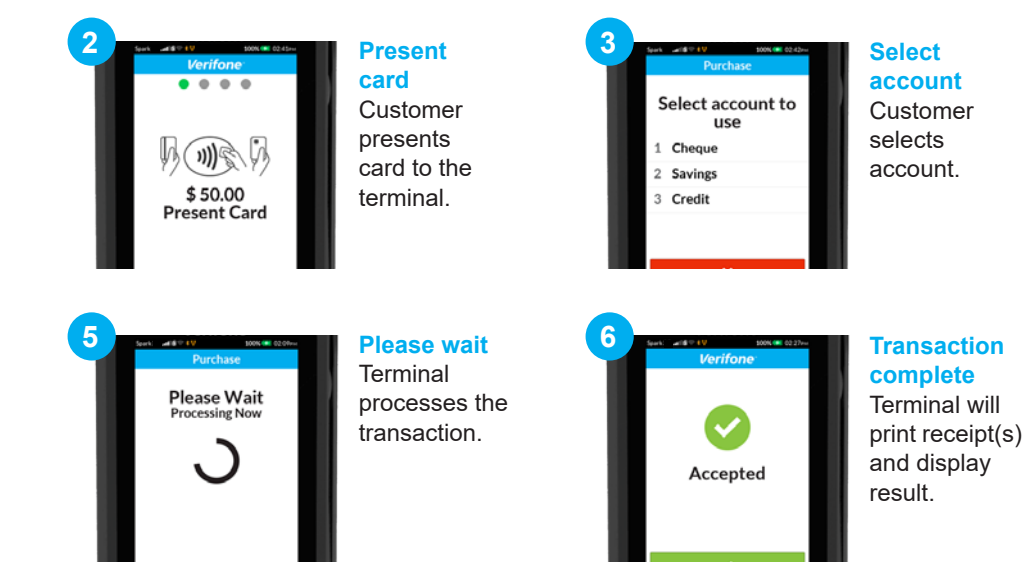

## How to Process a Refund

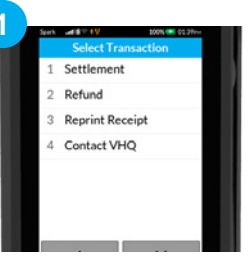

Select refund Press #, then scroll down and select REFUND from the menu.

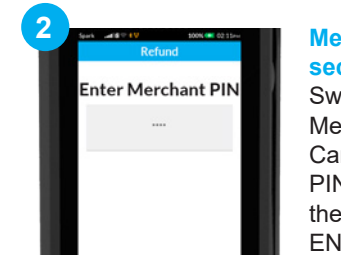

Merchant security Swipe Merchant Card, type in PIN number then press ENTER.

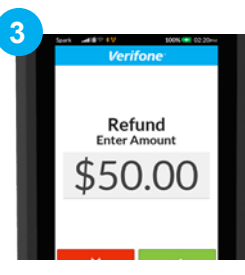

Refund amount Type in refund amount and press ENTER.

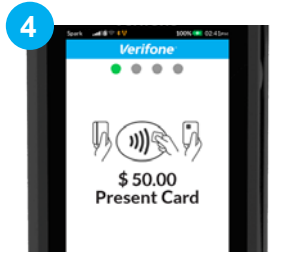

Present card Customer presents card to the terminal.

| 5 |                       |   |
|---|-----------------------|---|
|   | Purchase              | 1 |
| l | Select account to use |   |
|   | 1 Cheque              |   |
|   | 2 Savings             |   |
|   | 3 Credit              |   |
|   |                       | I |
|   |                       |   |

Select account Customer selects their account and enters PIN.

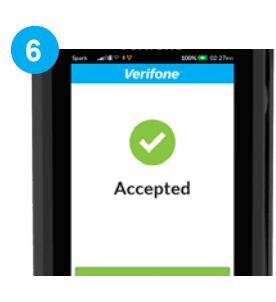

## Transaction complete Terminal will process the transaction, print receipt(s) and display

result.

# **Quick Reference Guide - Summary of Transactions**

## PURCHASE

- Enter amount on main screen
- Present card
- Select account
- Enter PIN
- Screen will show
   transaction outcome

## REFUND

- Press # to enter menu
- Select Refund
- Swipe Merchant Refund
  Card
- Enter Refund PIN
- Enter amount
- Present card
- Select Account
- Enter PIN
- Screen will show
   transaction outcome

## CASHOUT

- Press # to enter menu
- Select Cash Out
- Enter amount
- Present card
- Select account
- Enter PIN
- Screen will show
   transaction outcome

## **PURCHASE + CASHOUT**

- Press # to enter menu
- Select Purchase/Cash
- Enter Purchase amount
- Enter Cash amount
- Swipe or insert card
- Select account
- Enter PIN
- Screen will show
   transaction outcome

# **Quick Reference Guide - Settlement**

#### SETTLEMENT INQUIRY

This is used to print a historic end-ofday inquiry

- Press # to enter menu
- Select Settlement
- Select Inquiry
- Either select Date or press Other Date for manual entry
  - \* Date format is DDMMYYYY
- · Terminal will print settlement receipt

#### **SUB TOTALS**

This is used to record all transactions for a shift, or a period of time but is not an accurate way to manage settlement funds. Totals do not reset unless manually cleared

- Press # to enter menu
- Select Settlement
- Select Transaction Sub-Totals
- Terminal will print Sub Totals receipt
- Terminal display Sub Totals on screen
- · Terminal will ask to reset Sub Totals

## SETTLEMENT CUTOVER

- Press # to enter menu
- Select Settlement
- Select Cutover
- Terminal will print
   Settlement Receipt

# **Quick Reference Guide - Other**

## **MERCHANT RECEIPT ENABLING / DISABLING**

- Press # to enter menu
- Select Utility
- Select Print Utility
- Select Receipt Options
- Select from
  - No Receipt
  - One Receipt
  - Two Receipts
- If selecting Two Receipts also decide on
  - Prompt for Merchant Receipt
  - Timeout between receipts

## **REPRINT RECEIPT**

- Press # to enter menu
- Select Reprint Receipt
- Select Reprint Last Receipt OR Reprint Any Receipt
- If Any is selected, search based on:
  - Invoice No.
  - Card (last 4)
  - Tran No.
  - Amount
- Scroll through list and select receipt to print

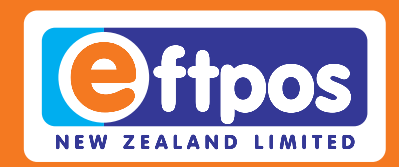

# If you have any questions we are here to help. Call us on **0800 EFTPOS**, or visit **support.eftpos.co.nz**

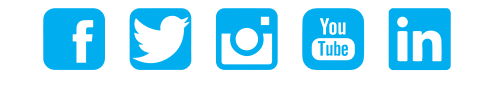

0800 EFTPOS | 0800 338 767 | www.eftpos.co.nz

EFTPOS New Zealand Limited is a Verifone Company